## Gem2Go App

## Das kann deine Gemeinde APP

| < 🕲                                    | News                                                    | pay |
|----------------------------------------|---------------------------------------------------------|-----|
| 1                                      | GRÜNSCHNITTÜBERNAHMET<br>Vertrausstrav: 25.62.901       | >   |
| 1                                      | Berotungsangebote - Caritas<br>Web/Welkintan: 22/0.2021 | >   |
|                                        | Sommerbetreaking 2023<br>Vertrockinger 1242-021         | >   |
|                                        | Profiliadisation 2021<br>Restfue kini an 1232 2021      | >   |
| · ···································· | Scellenangebot der Merktge<br>Veilfreckin en Hittatti   | >   |
|                                        | Bibliothek Sierving<br>Vertrockmen Biblioth             | >   |
| 550                                    | Corona Antigon-Schmelltest<br>Testforenon ave test 2021 | >   |
| (EEM)                                  |                                                         | _   |

|                    | Bluecode                   | (the local) |   |
|--------------------|----------------------------|-------------|---|
| 調                  |                            | I           |   |
|                    |                            |             |   |
|                    | and hereitening and hundra |             |   |
|                    |                            |             |   |
| Tinto<br>E Partour | icken Aldi                 | Sarvneplase | C |
| ۹                  |                            |             | C |
|                    |                            |             |   |
|                    |                            |             |   |
| ₩ 000<br>•• 000    |                            | 3           |   |
| •• 500             |                            | 9           |   |

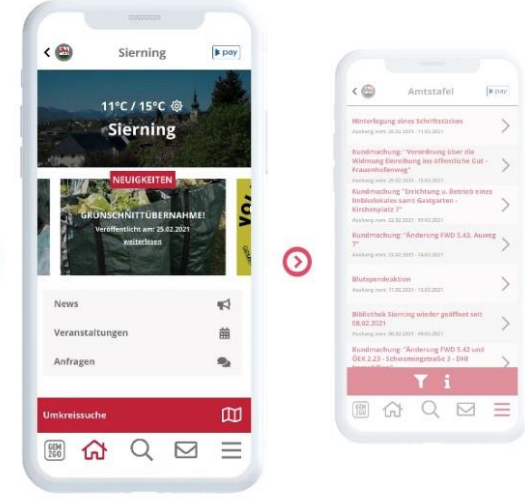

## GEM2GO

Gemeinde Hargelsberg Gemeindeplatz 1, 4483 Hargelsberg 23.1.2023

## Anleitung Installation Gem2Go-App

- Playstore öffnen und nach der App "Gem2Go" suchen.
- 2) Auf grünen Button "Installation" klicken um die App herunterzuladen.
- 3) Mit Klick auf grünen "Öffnen"- Button wird das Programm geöffnet.
- Die Abfrage nach GPS-Aktivierung ploppt auf. Mit "Ja" od. "Nein" (je nach Wunsch) antworten. Wenn "Ja" gewählt wird, ist auch noch die Auswahl möglich "Nutzung nur währen der App".
- Als nächstes erscheint eine kurze Präsentation zur Erklärung der App. Diese kann entweder angeschaut werden (empfohlen), oder rechts oben mit dem grauen X geschlossen werden.
- 6) Dann auf "Gemeinde hinzufügen" klicken, Hargelsberg unter den Vorschlägen auswählen.
- Die erscheinende Abfrage, ob Push-Nachrichten der Gemeinde erwünscht sind, mit "Ja" beantworten. Somit werden neue Nachrichten in der App sofort angezeigt.

Benachrichtigungen zur Müllentsorgung werden hier ebenfalls angezeigt. Diese ersetzt jedoch nicht die SMS-Benachrichtigung (weiterhin empfohlen; SMS kommt auch, wenn kein Internet verfügbar ist).

Die Installation ist erfolgreich abgeschlossen. Jetzt kann in der App gesurft werden

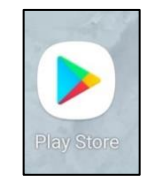

| GEI<br>2G       | GEM2GO Die Ge<br>RIS Gmbh Internetlö              | Installieren |
|-----------------|---------------------------------------------------|--------------|
| <b>4</b><br>668 | ,5★ Mehr<br>Rezensio als 100 000<br>nen Downloads | BEGI 3 C     |
|                 |                                                   | O .U.        |
|                 | ← gemzgo                                          | ~ •          |
|                 | GEM GEM2GO Die Gem                                | © Öffnen     |

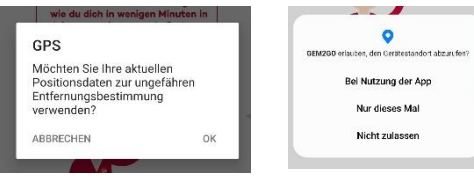

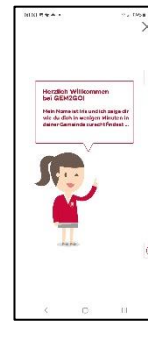

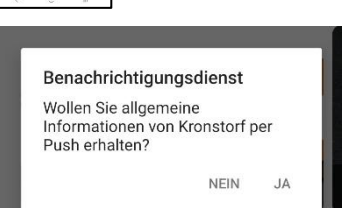

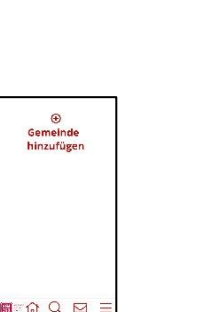